October 2017

It's your ESR

# Workstructures

### Locations

#### **Overview**

The Location in ESR identifies a physical site and its address (For example a hospital, health centre etc.)

Some Organisations may exist entirely on one site whereas others may operate across multiple sites. Where multiple sites exist it will be necessary to create a location (with address) for each of these physical sites.

#### **Benefits**

- Each workplace where Employees are based can be set up as a location to facilitate more effective payslip delivery.
- Locations where training takes place, either internal or external to the Employing Authority can be set up as such and identified.

October 2017

It's your ESR

# Workstructures

### Locations

#### What it looks like

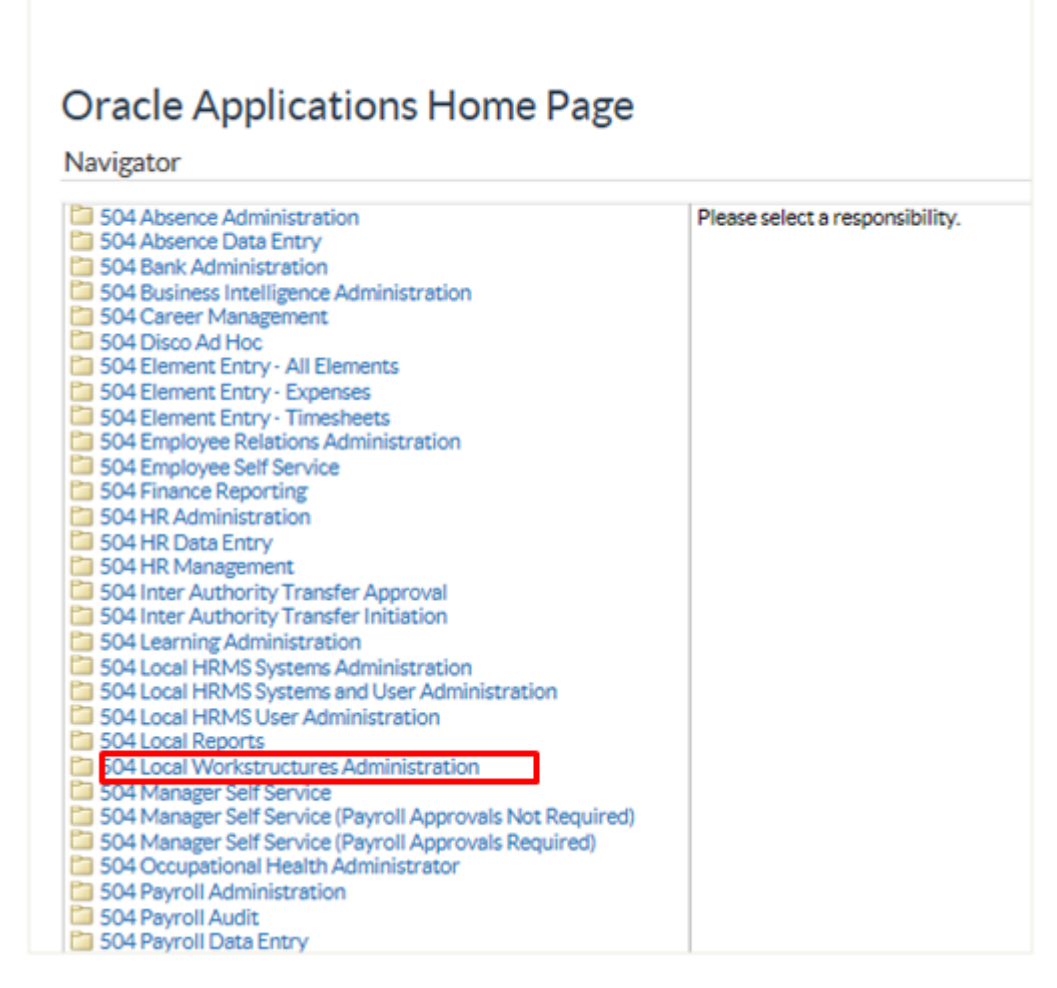

Login to your user account and select the Local Workstructures Administrator URP.

The NHS Electronic Staff Record Programme is delivered in partnership with IBM

October 2017

It's your **ESR** 

## Workstructures

### Locations

| lavigator                                                               |                               |
|-------------------------------------------------------------------------|-------------------------------|
| 504 Absence Administration                                              | Organisation                  |
| 504 Absence Data Entry<br>504 Back Administration                       | Locations                     |
| 504 Business Intelligence Administration                                | Description                   |
| 504 Career Management                                                   | Hierarchy                     |
| 504 Disco Ad Hoc                                                        | 🖼 Diagrammer                  |
| 504 Element Entry - All Elements                                        |                               |
| 504 Element Entry - Expenses                                            | Position                      |
| 504 Element Entry - Timesneets<br>504 Employee Relations Administration | Description                   |
| 504 Employee Self Service                                               | Mass Move                     |
| 3 504 Finance Reporting                                                 | NHS Position Copy             |
| 504 HR Administration                                                   | NHS Mass Position Update      |
| 504 HR Data Entry                                                       |                               |
| 504 HR Management                                                       | Workstructures                |
| 504 Inter Authority Transfer Initiation                                 | View Grade Description        |
| 504 Learning Administration                                             | View Pay Scale                |
| 504 Local HRMS Systems Administration                                   | View Point Values             |
| 504 Local HRMS Systems and User Administration                          | View Grade Step               |
| 504 Local HRMS User Administration<br>504 Local Reports                 | 🔄 View Generic Rate Retrieval |
| 504 Local Workstructures Administration                                 | Requests                      |
| 504 Manager Self Service                                                | Submit Request                |
| 504 Manager Self Service (Payroll Approvals Not Required)               | View Decreat                  |
| 504 Occupational Health Administrator                                   | Mastelley Mastelley           |
| 504 Payroll Administration                                              | WORKNOW NOUTICATIONS          |
| 504 Payroll Audit                                                       | Business Intelligence         |
| 504 Payroll Data Entry                                                  | Business Intelligence         |

Click on Locations.

October 2017

It's your ESR

## Workstructures

### Locations

| Eile Edit View Folder Tools | Window Help               |               |           |
|-----------------------------|---------------------------|---------------|-----------|
| (🛤 🏷 👀   冷 🎘 🚳              | 🌢 🖗 l 🔀 🛈 🗂 💋 🧔           | 📣 💽 🌍 🥢 🍫     | । 🛐 📋 🌄 🔍 |
| Location                    |                           |               | _ 🗆 ×     |
|                             | Scope<br>ⓒ Global O Local |               |           |
| Name                        | 504 z Warwick HC          |               |           |
| Description                 | Warwick Health Centre     |               |           |
| Inactive Date               |                           | Legal Address |           |
| Address Details Shippin     | g Details Other Details   |               |           |
|                             |                           |               |           |
| Address Style               | United Kingdom            |               |           |
| Address                     |                           |               |           |
| Timezone                    | GMT                       |               |           |
|                             |                           |               |           |
|                             |                           |               |           |
|                             |                           |               | []]       |
| Extra Inform                |                           |               |           |

Leave Global checked and enter the Location Name, which must be prefixed by the 3 digit Employing Authority Identifier and Description. This is a free text field of up to 60 characters. Enter a description of the Location in the description field; this is also a free text field of up to 60 characters. The Site Code should not be included in the in the Location name as this is entered in a separate field on the Location form. A physical address needs to be added to the Location. To do this click on the zoom icon to open the Address Search form.

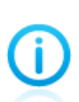

When defining a name for a payslip address the |z| flags to the system that it is a payslip address. If you have two or more payslip delivery addresses at the same location (e.g District Nurses and Health Visitors) then you should use appropriate naming conventions.

504 z Warwick HC DN

504 z Warwick HC HV

If a Location is not a Payslip Delivery Address do not use |z|

October 2017

It's your ESR

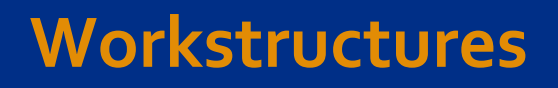

### Locations

If a Location is a Training Centre you may wish to use |T| in the Location Name. This will make the location easier for Learning Administrators to identify.

The Training Centre Location is used in the OLM Auto Emails listed below:

- Joining Instructions
- Update of Class Details

| Address Search                      |                              |
|-------------------------------------|------------------------------|
| New Search Back                     | Country: GB - United Kingdom |
| Search Type<br>Single Line Typedown |                              |
| Enter search                        | Matches:                     |
| CV34 5DE                            | Search                       |
| Location                            |                              |
|                                     |                              |
|                                     |                              |
|                                     |                              |
|                                     |                              |
|                                     |                              |
|                                     |                              |
|                                     |                              |
|                                     |                              |
|                                     |                              |
|                                     |                              |

Ensure that the Single Line Search Type is checked; enter the Postcode of the Location and Click Search.

October 2017 It's your **ESR** 

## Workstructures

### Locations

| ddress Search                  | _ <b>—</b> ×                   |
|--------------------------------|--------------------------------|
| New Search Back<br>Search Type | Country: GB - United Kingdom 👻 |
| Enter building number          | Matches: 20                    |
| ocation                        | (                              |
| Ə-CV34 5DE                     | A                              |
| -Deansway, WARWICK. CV34 5DE   |                                |
|                                |                                |
| -66                            |                                |
| -68                            |                                |
| -70                            |                                |
| -72                            |                                |
| -76                            |                                |
| 10                             | *                              |

Click on the relevant number for the Location.

|                       | • Globa     | I O Local      |                           |
|-----------------------|-------------|----------------|---------------------------|
| Nam                   | 504 z Wa    | arwick HC      |                           |
| Description           | Warwick     | Health Centre  |                           |
| Inactive Date         | •           |                | Legal Address             |
| Address Details Shipe | ing Details | Other Details  |                           |
|                       |             |                |                           |
| Address Styl          | e United K  | lingdom        |                           |
| Addres                | s 60 Dean   | swayWARWICK.Wa | arwickshire.CV34 5DE Unit |
| Timezon               | e GMT       |                |                           |
|                       |             |                |                           |
|                       |             |                |                           |
|                       |             |                |                           |
|                       |             |                | I                         |
|                       |             |                |                           |

You will be returned to the Location form. Click on the icon next to the DFF.

October 2017 It's your **ESR** 

## Workstructures

### Locations

| _                           |               |
|-----------------------------|---------------|
| Additional Location Details | ×             |
| Payslip Delivery Point ?    | Yes           |
| Site Code                   | 05            |
| Welsh Location Translation  |               |
| Welsh Address Line 1        |               |
| Welsh Address Line 2        |               |
| Welsh Address Line 3        |               |
| Welsh Town Translation      |               |
|                             |               |
|                             | QK Clear Help |

In the Additional Location Details form identify if the Location is a payslip Delivery point and enter the Site Code.

Entering the Site Code into the Additional Location details form will enable you the report by the Site Code.

October 2017

lt's your **ESR** 

## Workstructures

### Locations

| ile Edit View Folder Tools | s <u>W</u> indow <u>H</u> elp                 |               |              |
|----------------------------|-----------------------------------------------|---------------|--------------|
| 🛤 🗞 🕲 i 🖉 🎘 🚳              | 🍓 🖗 l 🔀 🛈 Ď 💋 🛤                               | 🛃 🥔 🌍 🏈 🎼     | I 🗿 📋 🌄 🔍    |
| Dilocation                 |                                               |               | _ O ×        |
|                            | Scope                                         |               |              |
|                            |                                               |               |              |
| Name                       | 504 z Warwick HC                              |               |              |
| Description                | Warwick Health Centre                         |               |              |
| Inactive Date              |                                               | Legal Address |              |
| Address Datails Shissis    | a Dataila Othar Dataila                       |               |              |
| Address Details Shippin    | ig Details Other Details                      |               | ]            |
|                            |                                               |               |              |
| Address Style              | United Kingdom                                |               |              |
| Address                    | 60 DeanswayWARWICK.Warwickshire.CV34 5DE.Unit |               |              |
| Timezone                   | GMT                                           |               |              |
|                            |                                               |               |              |
|                            |                                               |               |              |
|                            |                                               |               |              |
| ·                          |                                               |               |              |
|                            |                                               |               | [[[[[[]]]]]] |
| Extra Inform               |                                               |               |              |
|                            |                                               |               |              |

You will be returned to the Location form. Click on save.

October 2017

It's your ESR

# Workstructures

### Locations

To end date an existing Location

|                        | Scope<br>© Global © Local |                          |  |
|------------------------|---------------------------|--------------------------|--|
| Name                   | 504 z Warwick HC          |                          |  |
| Description            | Warwick Health Centre     |                          |  |
| Inactive Date          | 31-OCT-2017               | Legal Address            |  |
| ddress Details Shippin | g Details Other Details   |                          |  |
|                        |                           |                          |  |
| Address Style          | United Kingdom            |                          |  |
| Address                | 60 DeanswayWARWICK.Wa     | nwickshire.CV34 5DE.Unit |  |
| Timezone               | GMT                       |                          |  |
|                        |                           |                          |  |
|                        |                           |                          |  |
|                        |                           |                          |  |

Enter an inactive date and click on the save icon.

End dating items within Workstructures rather than deleting them is important as it ensures that only the most up to date and current items are picked up throughout the rest of ESR. This ensures that value sets in other areas or the system are managed correctly.

October 2017

It's your ESR

# Workstructures

### Locations

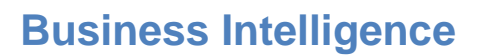

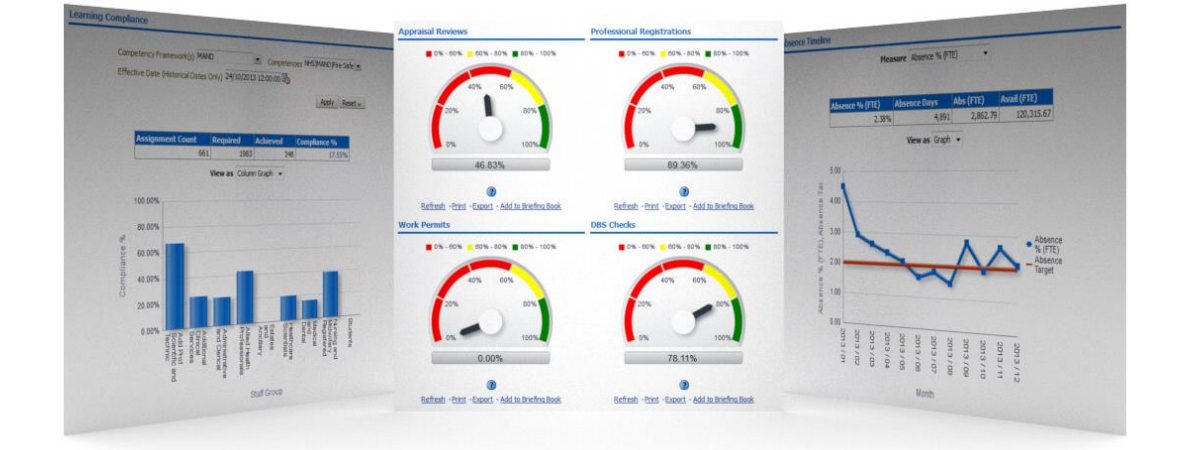

The set-up of ESR Workstructures is crucial for meaningful and accurate reporting. If set-up correctly information is available for all levels of the Employing Authority hierarchy.

Dashboards on staff in post, turnover, compliance and absence management give HR Professionals and line manager's key information on their workforce in a simple and easy to use format. Drilling through to the detail below the headline information makes ESR BI essential to the HR and workforce management process.

#### **Further Information**

Further information can be obtained from the links below:

| Links                     |
|---------------------------|
| ESR Website               |
| ESR User Manual (N3 Only) |
| Kbase                     |

You can also contact your local ESR Account Manager or Functional Advisor (Details available on ESR Website)